| My                     | /Education BC: Requests × +                                                                                                    | -              |
|------------------------|----------------------------------------------------------------------------------------------------|----------------|
| ← →                    | C 🗅 myeducation.gov.bc.ca/aspen/studentRe                                                                                                    | Q              |
| Revelstoke<br>Pages Fa | e 2020-2021<br>mily Academics Groups Calendar                                                                                                    |                |
| Students :: 1          | 1- 🛆                                                                                                    | H              |
| Details                | Options   Reports  Help  Search on CrsNo                                                                                                    |                |
| Contacts               | << Exit entry mode                                                                                                    |                |
| Daily                  | 2021-2022 - Requests: 1 primary, 0 alternate - Scheduled: 4% - Credits: 4.0                                                                                                    |                |
| Attendance             | Instructions                                                                                                    |                |
| Transcript             | Attention: Next Year's Grade 12's                                                                                                    |                |
| Assessments            | Dogwood Diploma - at a glance                                                                                                    |                |
| chedule                | The B.C. Certificate of Graduation or "Dogwood Diploma" is awarded to students who successfully complete the provincial graduation requirem                                                                                  | ents.          |
| chadula 🔶              | Students require a minimum of 80 credits to graduate.                                                                                                    |                |
|                        | Of these 80 credits:                                                                                                    |                |
| Detalle                | Ar least 10 oredits must be at the Grade 12 level, including a required Language Arts 12 and Career Life Connections     At least 28 credits must be elective course credits     Sz credits are required from the following: |                |
| Membership             | Career-Life Education (4 credits), and Career-Life Connections (4 credits)     Physical and Health Education 10 (4 credits)     Science 10 (4 credits), and a Science 11 or 12 (4 credits)                                   |                |
| Transactions           | Social Studies 10 (4 credits), and a Social Studies 11 or 12 (4 credits)     A Math 10 (4 credits), and a Math 11 or 12 (4 credits)     A Language Arts 10, 11 and a required 12 (12 credits total)                          |                |
| Documents              | • An Arts Education 10, 11, 01 12 and/or an Applieu Design, Skills, and recimologies 10, 11, 01 12 (4 credits total)<br>in addition, students must also complete three graduation assessments:                               |                |
| Notification           | The Grade 10 Numeracy Assessment     The Grade 10 Literacy Assessment     The Grade 12 Literacy Assessment will be introduced in 2021/22                                                                                     |                |
|                        | Primary requests                                                                                                    |                |
|                        | Subject area SchoolCourse > CrsNo SchoolCourse > Description SecType Alternate? Prior                                                                                                    | ity Alt 1 > Cr |
|                        | C Select English / Language MENST12  ENGLISH STUDIES 12 N 0                                                                                                    |                |
|                        | 🗄 Select Social Studes                                                                                                    |                |
|                        | Select Academic Electives                                                                                                    |                |
|                        | 🗄 Select Fine Arts                                                                                                    |                |
|                        | 🗄 Select Applied Skills                                                                                                    |                |
|                        | 🚯 Select Other Electives                                                                                                    |                |
|                        | Contraction Off timetable                                                                                                    |                |
|                        | Select grade                                                                                                    |                |
|                        | Notes for counsellor                                                                                                    |                |
|                        |                                                                                                    |                |
|                        | Last posted time: Approved time:                                                                                                    |                |

## MyEd BC: Course Selections "Family Portal"

Course Selections happen using the MyEd BC Portal and it can be accessed by students and their parents/guardians. Here is a guide to show you navigation elements and help you through this process:

Navigate to the '**Family'** tab or click on the student name. You are looking for the '**Schedule'** option on the sidebar.

Select the '**Requests'** tab in the sidebar and read the instructions for your grade.

3

5

To check the status of your BC Assessments or your current credit total, you can use the '**Transcript'** button in the sidebar.

The 'Primary Requests' section allows you to select courses and read course descriptions for different subject areas. Click the courses you want to add and refer back to the 'Instructions' to ensure you have the right number of courses.

**IMPORTANT**: Do <u>not</u> hit the 'Post' button or you will lock up course selections. Please 'Log Out' to conclude your session.

'Notes for counsellors' should be emailed directly:

ewilliams@sd19.bc.ca (A-L) / mbouvette@sd19.bc.ca (M-Z)